# 上海理工大学 2020 年研究生网络远程复试操作说明

# ——预案(WeLink)of 考生端——

考生端请使用电脑或手机下载、安装并使用 Welink 软件

台式电脑或笔记本需具备摄像头和麦克风。

### 电脑端软件下载方法一:

使用浏览器搜索登陆华为 WeLink 官网下载软件。

| 网页 咨讯                                           | 视频 图片                                              | 知道文庫                                  | . 贴吧 采购                                         | 地图 更多»                                                 |  |
|-------------------------------------------------|----------------------------------------------------|---------------------------------------|-------------------------------------------------|--------------------------------------------------------|--|
| 百度为您找到相关                                        | 结里约11 800 000个                                     |                                       |                                                 | ▽搜索丁目                                                  |  |
|                                                 | 2422311,000,000 1                                  |                                       |                                                 | 0 1820(194                                             |  |
| 华为云官网-                                          | +智能,见未来                                            | 官方                                    |                                                 |                                                        |  |
|                                                 | 华方云<br>本 提供领先的                                     | 是华为公司侧刀打<br>公有云服务,包含                  | 這的云战略品牌,<br>強性云服务器 云                            | 改刀士为全球客户<br>数据库 云安全等                                   |  |
|                                                 | 云计算服务                                              | , <u>软件开发服务</u> ,                     | 面向企业的大数据和                                       | 和人工智能服务,                                               |  |
|                                                 | 以及场景化                                              | 的 <u>解决方案</u> 。免费                     | 备案,7x24售后,                                      | 100倍故障赔偿。                                              |  |
| HUAW                                            | EI http://www.                                     | 55-966转1<br>huaweicloud.com           | 2020-04 - @ -                                   | 品牌广告                                                   |  |
| 【1折抢购】注                                         | 册领上天礼包。占书                                          | 汤取                                    |                                                 |                                                        |  |
| 【华为云WeLi                                        | nk】官方注册/登录/                                        | 下载入口                                  |                                                 |                                                        |  |
| 计算                                              | 解决方案                                               | 存储与网络                                 | EI企业智能                                          | 安全服务                                                   |  |
| 弹性云服务器                                          | 域名注册                                               | 对象存储                                  | ModelArts                                       | <u>SSL证书</u>                                           |  |
| 裸金属服务器                                          | 云速建站                                               | CDN                                   | <u>MapReduce服务</u>                              | 漏洞扫描                                                   |  |
| GPU云服务器                                         | 混合云灾备                                              | 云备份                                   | <u>OCR文字识别</u>                                  | DDoS高防                                                 |  |
| 云手机                                             | 智慧园区                                               | <u>NAT网关</u>                          | 语音识别                                            | Web防火墙                                                 |  |
| <u>welink下载-音</u><br>201<br><b>205</b><br>を/业/会 | <u>(方企业版 华为)</u><br><sup>万华为人都在用</sup><br><b> </b> | 云WeLink免费<br>华为z<br>方视<br>专业社<br>AI高校 | 使用 智能办公                                         | 业提供1000账号,100<br>I开这份高<br>最高1000方接入<br>か同办公<br>U.g.Mag |  |
| welink huswoich                                 | <u>免费用</u>                                         | 供用和<br>华为2                            | אראשיים איז איז איז איז איז איז איז איז איז איז | G时代的选择                                                 |  |
| weink.nuaweick                                  | <del></del>                                        | - им - или / д                        |                                                 |                                                        |  |
|                                                 | Wal ink at TH                                      | Wel ink ann                           | 下载 数字化办公                                        | app免费                                                  |  |
| WeLink下载                                        | <b>WeLIIK</b> 自力下到                                 | , moundapp                            |                                                 | Submittee conte all                                    |  |

网址: https://www.huaweicloud.com/product/welink-download.html

#### 电脑端软件下载方法二:

使用第三方软件搜索并下载华为 WeLink。

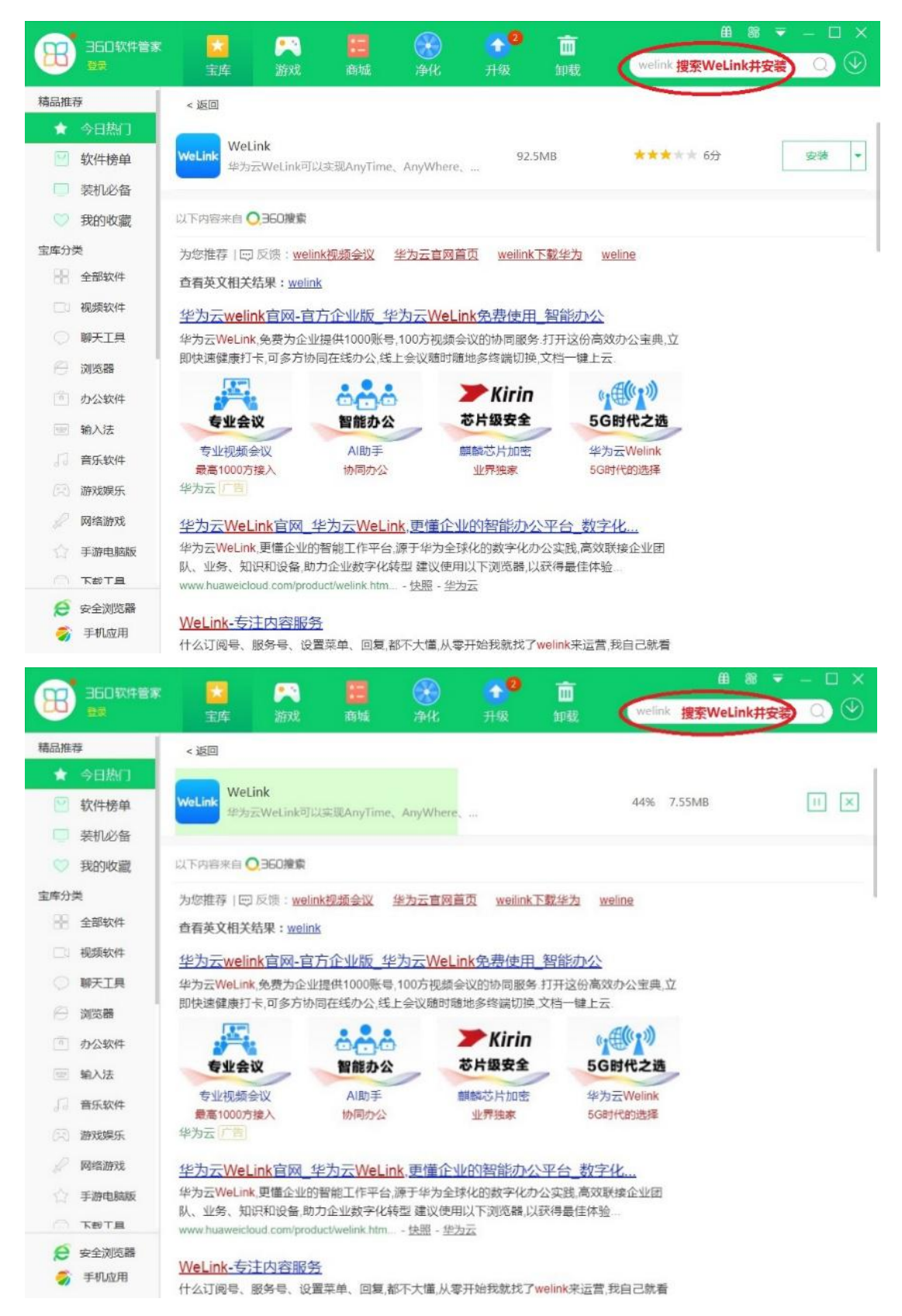

电脑端软件安装

|        | 选择     | 释安装语言    | ×   |
|--------|--------|----------|-----|
| WeLink | 选择你在安装 | 过程中需要的语言 | ā:  |
|        | 简体中文   |          | ~ · |
|        |        | 确定       | 取消  |

安装过程中出现如上画面,请选择语言并点击"确定"。

| We |                                                        | × |
|----|--------------------------------------------------------|---|
|    | 选择安装文件夹<br>在哪里安装 WeLink?                               | Þ |
|    | ↓ 安装程序将在以下文件夹安装 WeLink。                                |   |
|    | 点击 下一步 继续。欲改变安装文件夹,点击 浏览。                              |   |
|    | C:\Users\xII-sony-z\AppData\Roaming\WeLink\WeLink 测览() |   |
|    |                                                        |   |
|    |                                                        |   |
|    |                                                        |   |
|    |                                                        |   |
|    | 至少需要 404.9 MB 磁盘空间。                                    |   |
|    | 下一步(N)> 取消                                             |   |

安装过程中出现如上画面,请选择安装路径后并点击"下一步"。

| We | 安装程序 - WeLink -                                                               | ×  |
|----|-------------------------------------------------------------------------------|----|
|    | 选择额外任务<br>您想执行什么额外任务?                                                         |    |
|    | 选择您希望安装程序安装 WeLink 时执行的额外任务,再点击 下一步 继续安装。<br>附加图标:<br>☑ 在桌面创建图标()<br>☑ 开机自动启动 |    |
|    | <上一步(B) 下一步(M)>                                                               | 取消 |

安装过程中出现如上画面,请选择"附加图标"中的选项后并点击"下一步"。

| We | 安装程序 - WeLink 🛛 🗕 🗆 🔤 🗙                                                                 |  |
|----|-----------------------------------------------------------------------------------------|--|
| E  | 在安装<br>请稍等片刻,正在安装 WeLink。                                                               |  |
|    | 复制文件<br>C\\Roaming\WeLink\WeLink\sdkResources\nativeimg\1.25x\anno-formatblue-click.png |  |
|    |                                                                                         |  |
|    |                                                                                         |  |
|    |                                                                                         |  |
|    | 取消                                                                                      |  |

安装过程如上图所示。

| WeLink             |                                                                             | - >         |
|--------------------|-----------------------------------------------------------------------------|-------------|
| 业务<br>一站式企业服务,支撑业务 | 隐私通知                                                                        | WeLink      |
|                    | WeLink是由WeLink云服务提供的企业级办公<br>通信软件(以下称"本应用")。我们深知隐私<br>对您的重要性,本隐私通知("本通知")与华 | 更懂企业的智能工作平台 |
|                    | (https://www.huaweicloud.com/declarati<br>on/sa prp.html) 互相补充,构成对于本应用      | 加入会议        |
|                    | 的完整隐私政策,本通知未尽事直,以华为云言<br>网上的《隐私政策声明》为准。                                     | 受录          |
|                    | 请你知愿 木应田仅供办业等主个人组织使用<br>航定                                                  | 企业注册   發環设置 |

| <b>云空间</b><br>工作文陶雕时备份共享,安全简效的文件协同 | していた しゅう しゅう しゅう しゅう しゅう しゅう しゅう しゅう しゅう しゅう |
|------------------------------------|----------------------------------------------|
|                                    | 加入会议 <mark>、</mark><br>加入会议<br>支援            |
| •                                  | QUIN BROM                                    |

安装结束后阅读弹窗中的"隐私须知"后点击"确定"。

在弹出的窗口中点击"加入会议"。

| 团队管理<br>动力团队协同工作,开启高效沟通新模式 | 加入会议         |
|----------------------------|--------------|
|                            | ID 921783991 |
| <b>• • •</b>               | ○ 考生张三-2     |
|                            | 麦壳风          |
| <u> </u>                   | 猫像头          |
| N.                         | 以会人民         |
|                            |              |

在弹出窗口中输入老师提供的 ID(以 ID 号 921783991 为例),并输入考生名字(以

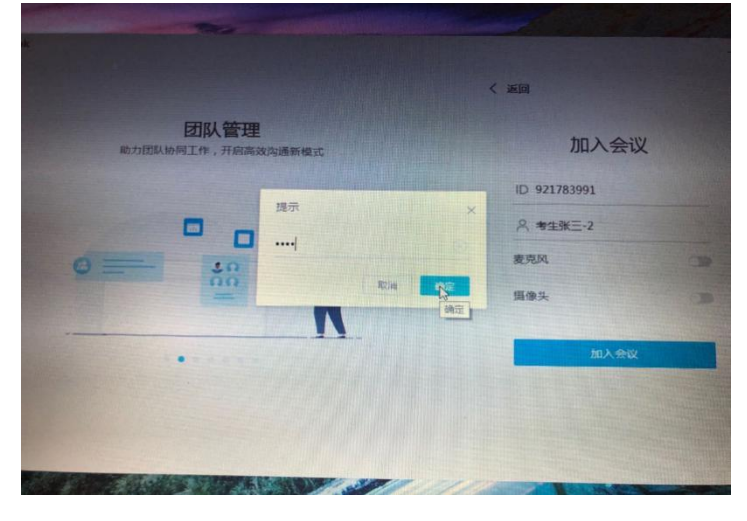

考生张三-2为例),然后点击"加入会议"。

在上图中输入老师提供的密码,点击"确定"。

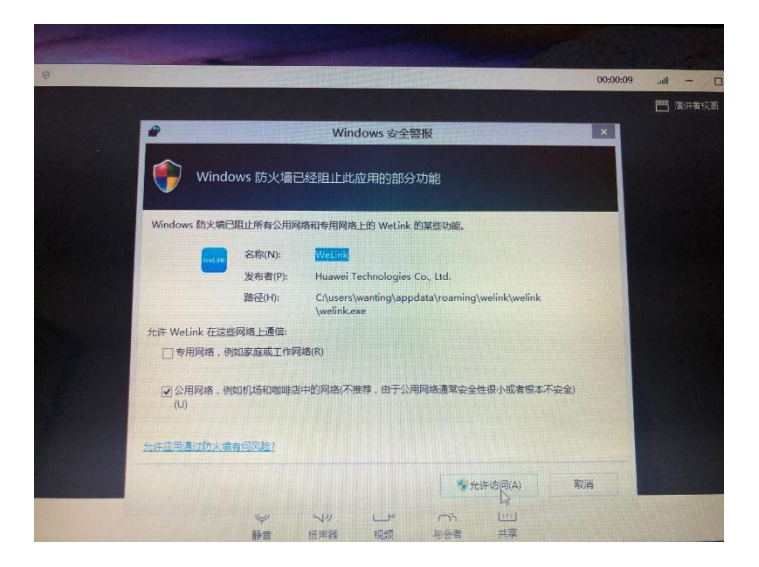

在上图中点击"允许访问"后即可进入该会议。

# 手机端软件安装(以 IOS 系统为例)

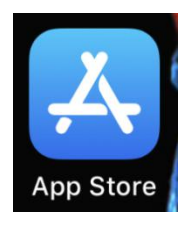

点击 App Sotre

|   | •  |
|---|----|
| 8 | 取消 |
|   |    |
|   |    |
|   |    |
|   | 8  |

#### 搜索 WeLink

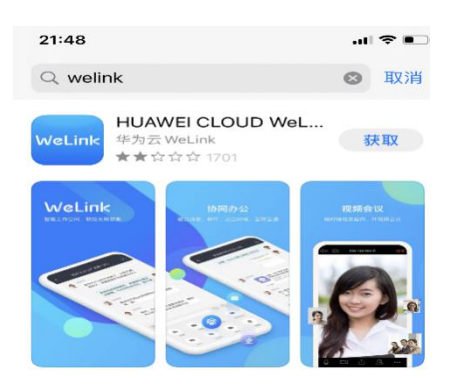

点击"获取"按钮。

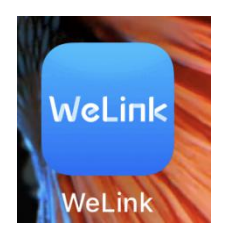

安装成功后,点击如上图所示图标。

|   | 简于形<br>化繁为简,打造流水体验                                  |
|---|-----------------------------------------------------|
| я | <b>;许"WeLink"使用无线数据?</b><br>关闭无线数据时,部分功能可能无法<br>使用。 |
|   | 无线局域网与蜂窝网络                                          |
|   | 仅限无线局域网                                             |
|   | 不允许                                                 |
|   | - + +                                               |
|   | 开始                                                  |
|   |                                                     |

选择网络后点击"开始"。(推荐使用"无线局域网与蜂窝网络")

# WeLink

|   | 手机号    |       |
|---|--------|-------|
| Ø | 验证码    | 获取验证码 |
|   |        |       |
|   |        |       |
|   |        |       |
|   | 本机亏妈登家 | t     |

加入会议

点击屏幕下方"加入会议"(无需输入手机号及验证码)。

| 22:24               | .ıl ≎ ■ |
|---------------------|---------|
| く 加入会议              |         |
| 会议ID<br>921783991   |         |
| 您的名称<br><b>考生张三</b> |         |
| 麦克风                 |         |
| 摄像头                 |         |
| 加入会议                |         |

在屏幕中输入会议 ID 和您的姓名。(以 921 783 991 和考生张三为例)。保持麦克风和摄像头开启状态。点击"加入会议"。

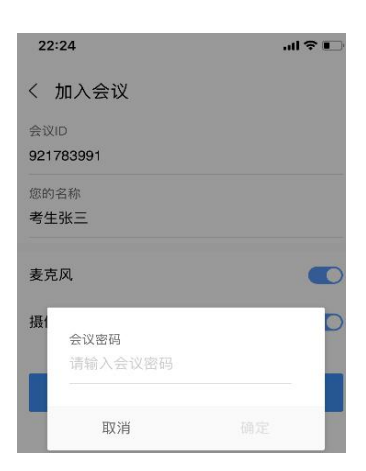

### 输入老师提供的密码后点击"确定"。

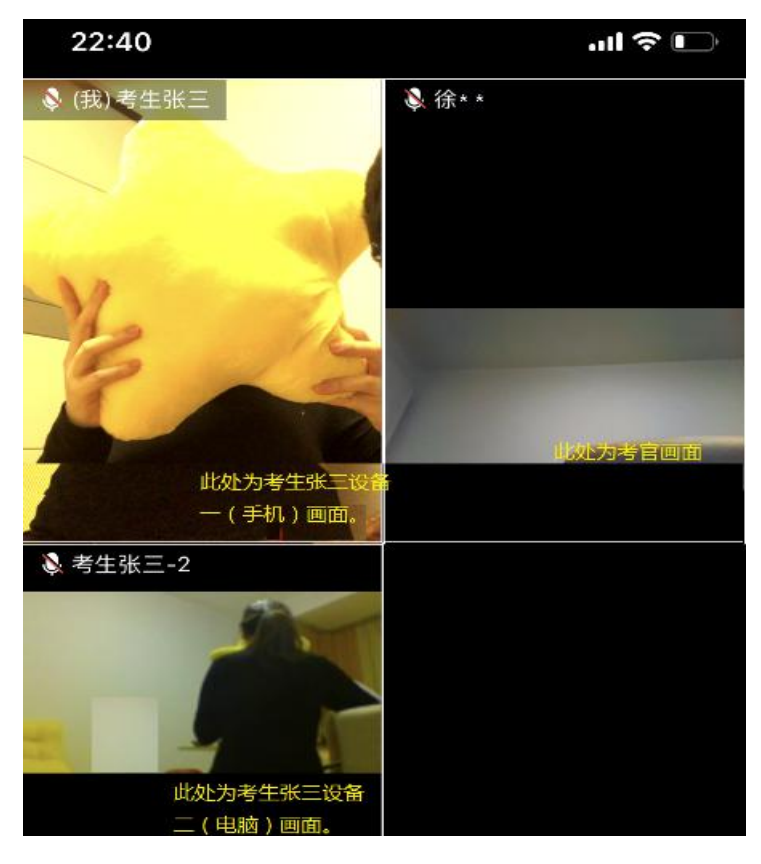

进入会议后如上图所示。提醒:请保持设备一(手机)和设备二(电脑)其中一

台开启扬声器。

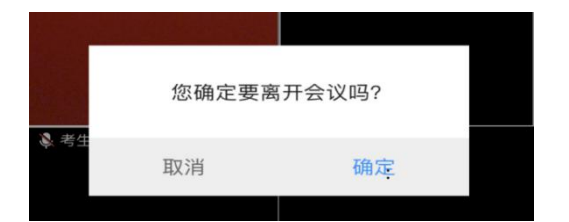

复试结束后点击"离开",并点击"确定"。